## EuCaSoft Touchkassen:

## Änderung der MWSt.

- 1. Mit Kellner 1 (=Chef-Kellner) anmelden
- 2. Taste CHEF
- 3. In STAMMDATEN gehen
- MWST-Zuordnung aufrufen;
  Falls Ihre Kasse noch nicht auf TSE umgerüstet ist und Sie diese Einstellung nicht haben, gehen Sie bitte zu Position 9!
- 5. "Bearbeiten"
- 6. Bei "TSE/Taxononomie" **UND** "Stammdaten" die 16 mit einer 19 und die 5 mit einer 7 ersetzen!
- 7. SPEICHERN
- 8. ZURÜCK
- 9. MWST aufrufen
- 10. "Nr. 1 16,00 Normal" antippen und bei Prozent "19" eingeben
- 11. Mit 🛃 (=Enter) bestätigen
- 12. "Nr. 2 5,00 Aus. Haus" antippen und bei Prozent "7" eingeben
- 13. Mit 📕 (=Enter) bestätigen
- 14. ZURÜCK

Hiermit ist die Änderung der MWSt.-Sätze abgeschlossen.

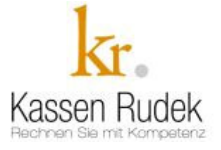